#### Welcome to

# Down in the Weeds: Working With Topics in Code

Presented by: Neil Perlin

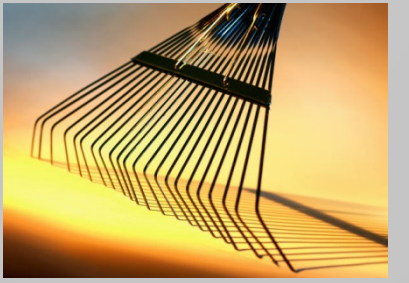

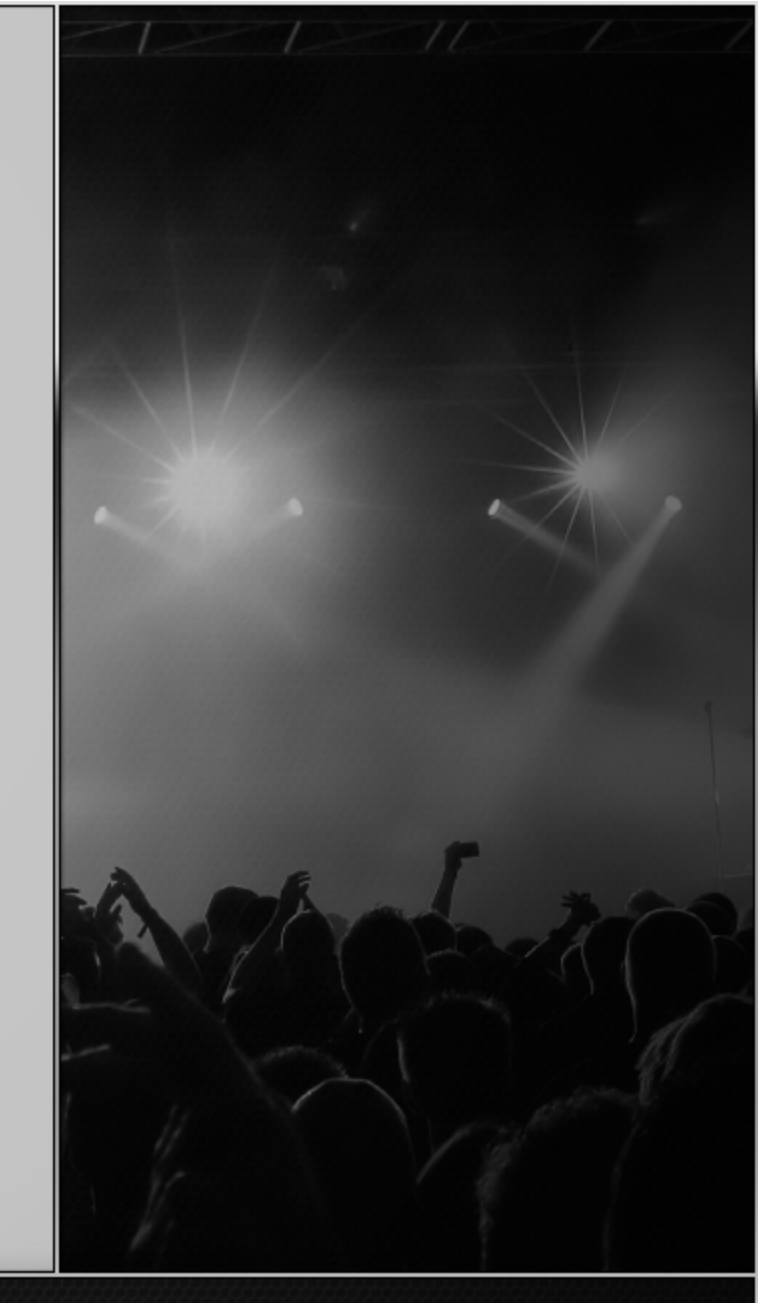

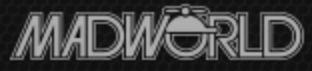

## Who Am I?

- Neil Perlin Hyper/Word Services.
  - Internationally recognized content creation and delivery consultant.
  - Help clients create effective, efficient, flexible content in anything from print to mobile.
  - Certified Flare, various other tools.
  - Working in code since 1987, HTML since '91.
    - Torture or geeky fun you decide...

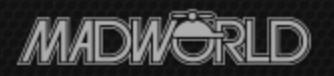

### What We'll Cover

- Why work in code
- What you need to know and do
- How to do it with Flare

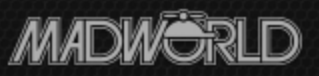

#### Why Work In the Code

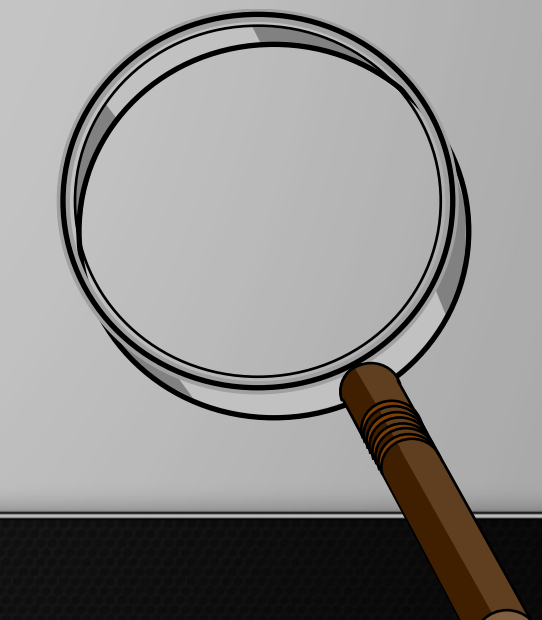

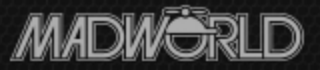

# Why...?

- Speed and efficiency on a large scale to:
  - Fix global errors in a project.
  - Fix or clean up messy legacy projects.
- Three examples:
  - -A 1328 topics in 190 hrs. = 7/hr.
  - -B 5000 topics in 480 hrs. = 10.4/hr.
  - -C 915 topics in 140 hrs. = 6.5/hr.

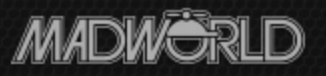

# Why...?

- You *can* do this one topic at a time in the GUI.
- But it's hard to keep up that pace without making mistakes or missing things.
- Or just going batty...

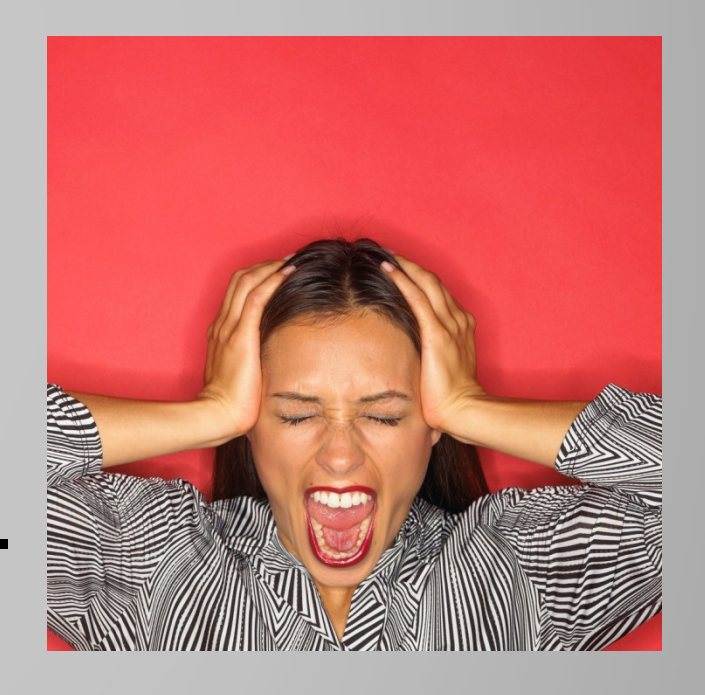

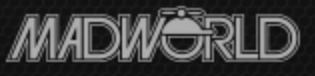

# Why...?

- Extending your project beyond what Flare supports through the GUI, such as:
  - Reduce your output's footprint by putting all graphics in the cloud and replacing the paths with URLs in the img tags, or

- Insert custom Javascripts.

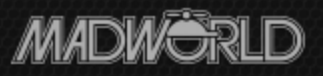

# Why Not...?

- Need to know HTML, XHTML, CSS well.
- Easy to mess up on a global scale.

- Say hello to my little friend...

• Consider my all-time record for errors in one build when working in code...

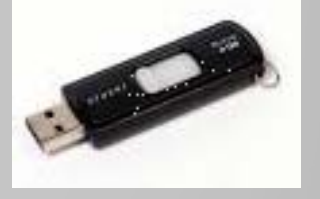

- 453

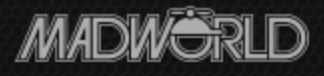

# Why Not...?

- Flare won't open a syntactically incorrect topic in the WYSIWYG XML editor until you fix the problem.
- Problems aren't always obvious, even in simple cases.
- For example, where's the problem on the next slide?

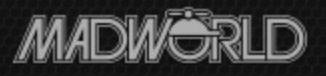

#### Invalid Syntax in Topic

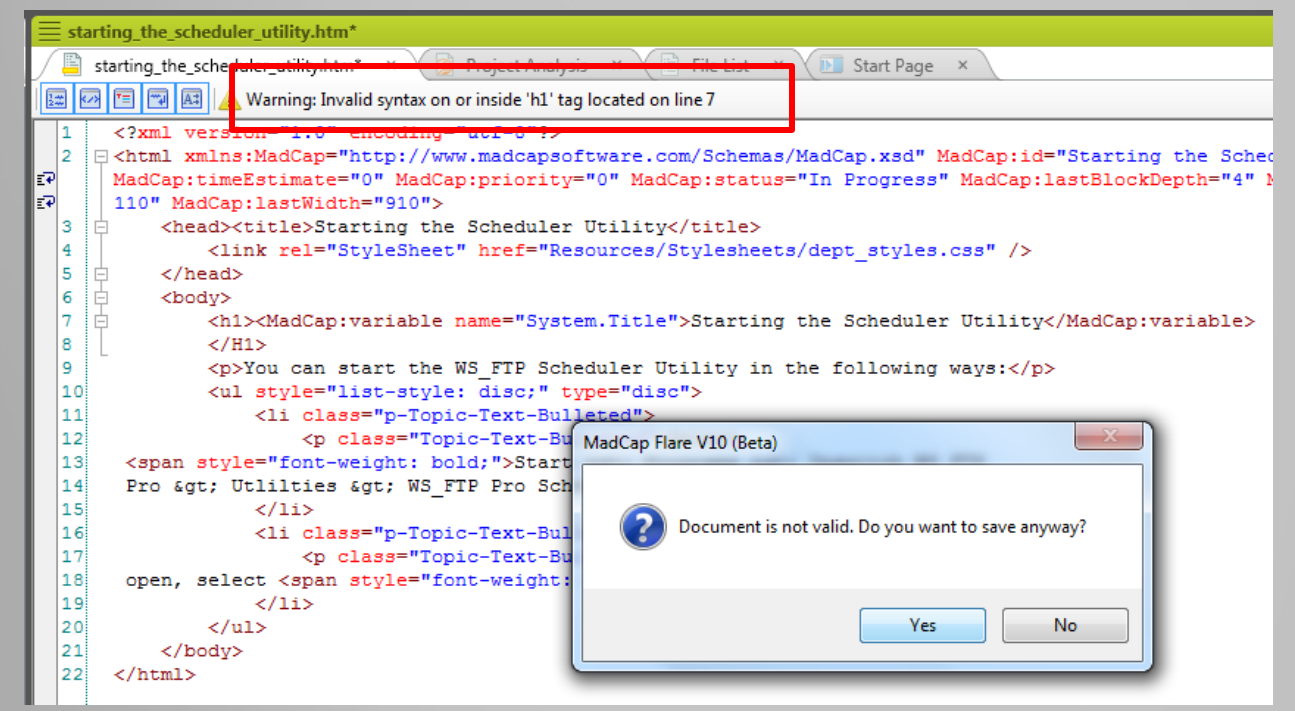

- It's telling you what the problem is.
- But the problem is really on line 8, not 7 e.g. error messages aren't always clear.

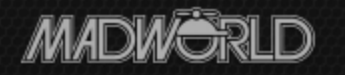

#### What You Need to Know

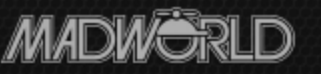

# XHTML

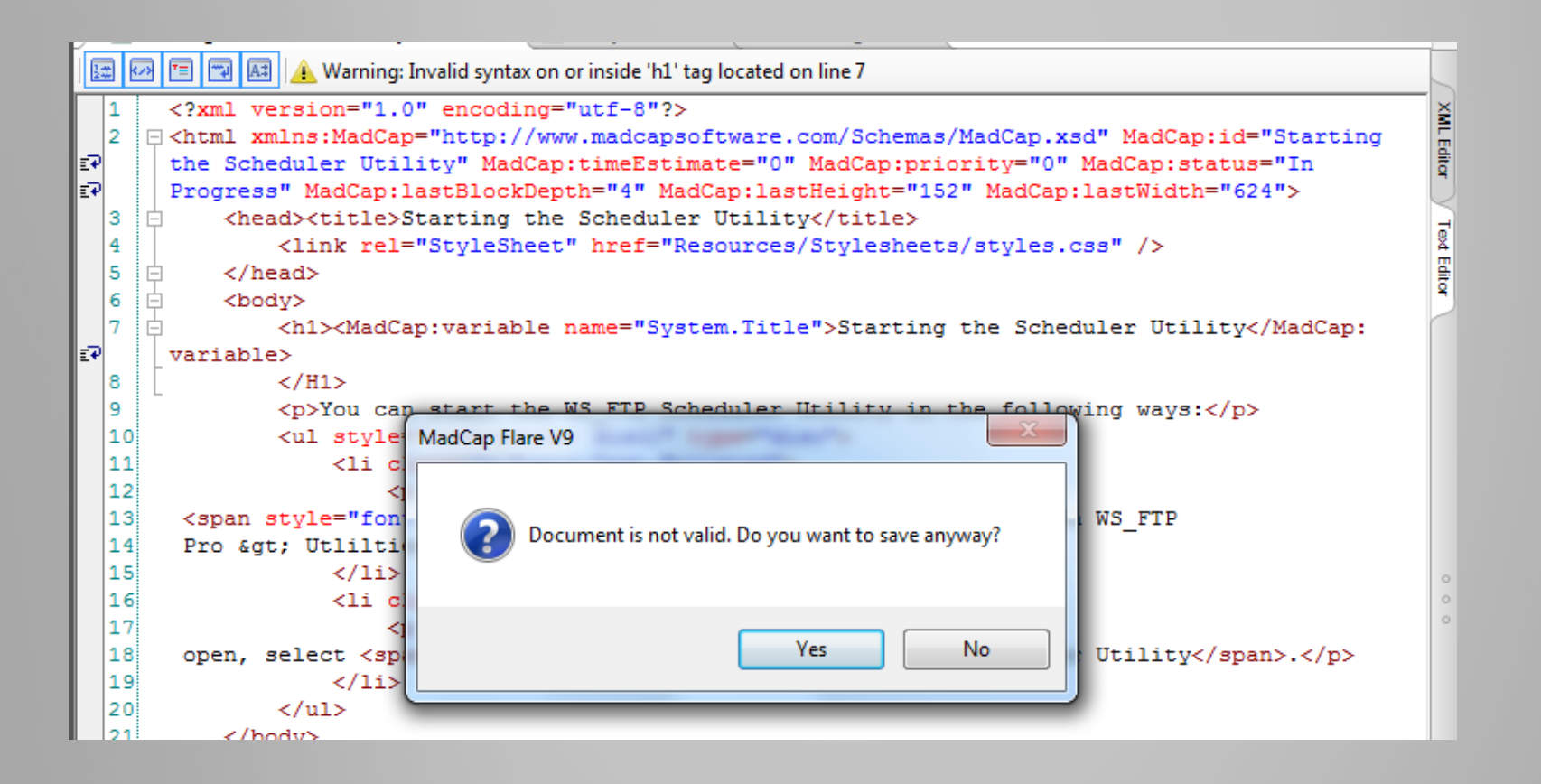

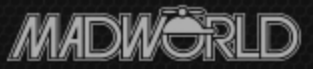

# CSS

| Stylesheet Editor   🅃 Simplified View   🗙 🎒 💼                                                                                                    | X   Add Class 🕆 Add Pseudo Class ヤ Rename   Options                                                                                                    | ,                                                  |                                                                                                    |
|----------------------------------------------------------------------------------------------------|----------------------------------------------------------------------------------------------------|----------------------------------------------------|----------------------------------------------------------------------------------------------------|
| Show All Styles Hide Int<br>Styles<br>(Generic Classes)<br>(Generic Pseudo Classes)                                                                                                    | Properties  Font Background                                                                                                    | Text Edito                                         | pr 🔙 🕢 🖻 🖼 🔤 🗐                                                                                                    |
| <ul> <li> (Identifiers)</li> <li> (Complex Selectors)</li> <li> a</li> <li> abbr</li> <li> acronym</li> <li> address</li> <li> area</li> <li> b</li> <li> big</li> <li> blockquote</li> <li> body</li> <li> br</li> </ul> | <ul> <li>Block</li> <li>Border</li> <li>Box</li> <li>Cell</li> <li>List</li> <li>Table</li> <li>Positioning</li> <li>Extensions</li> <li>Padding</li> <li>Print Support</li> </ul> | 2<br>3<br>4<br>5<br>6<br>7<br>8<br>9<br>10<br>11   | <pre>p {     font-family: Arial;     font-size: 8.0pt;     margin-left: 5.75pt;     margin-right: 6.5pt;     margin-top: 4.0pt;     margin-bottom: 0.0pt; }</pre> |
| button                                                                                                    | A dallombar                                                                                                    | 12<br>13<br>14<br>15<br>16<br>17<br>18<br>19<br>20 | <pre>li.p {    font-family: Arial;    font-size: 8.0pt; } h1 {</pre>                                                                                              |

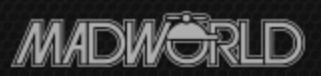

#### Flare's Text Editor/Code Viewer

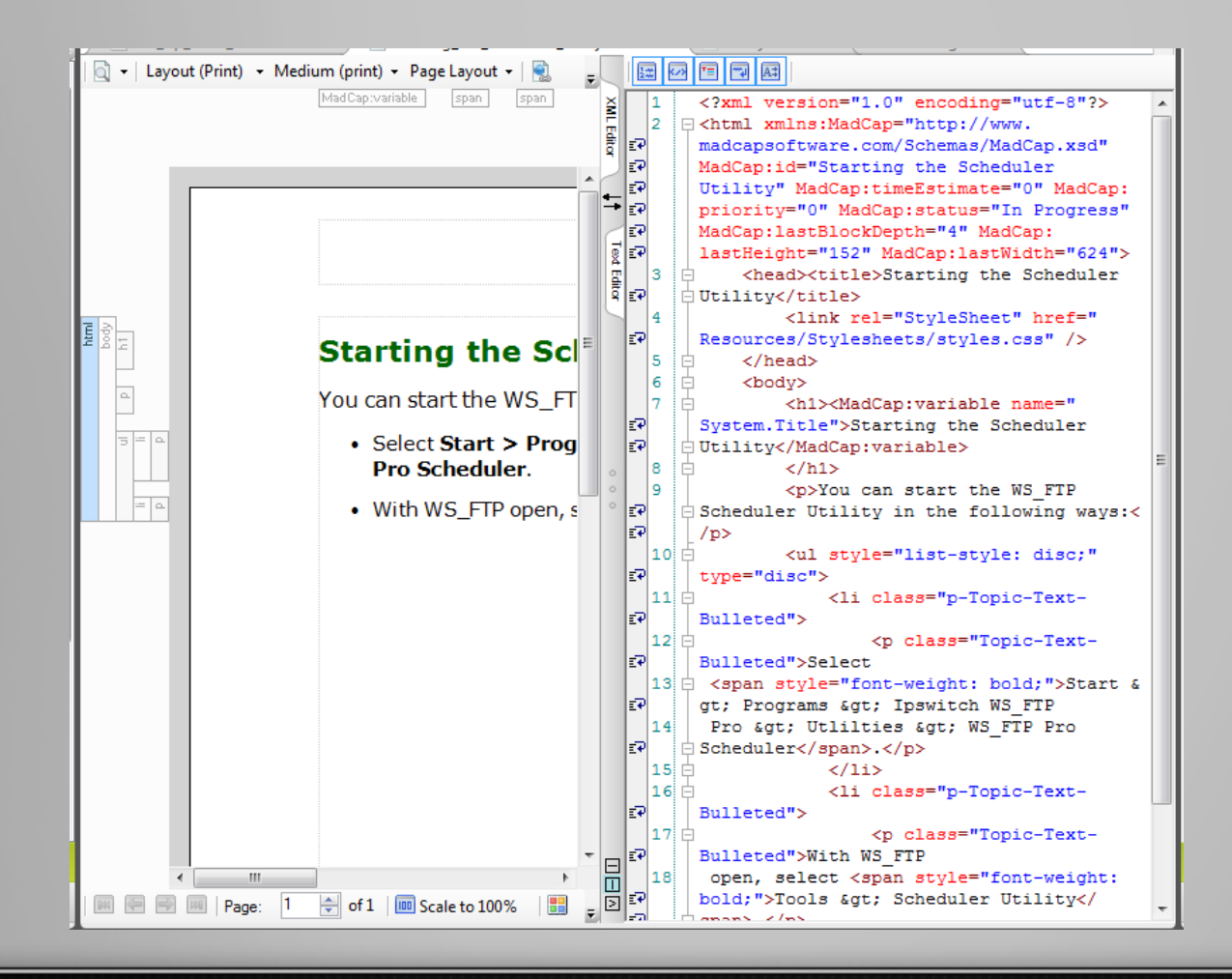

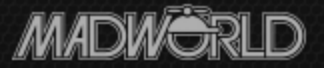

## Plus

- A lot of patience.
- And a healthy sense of fear.

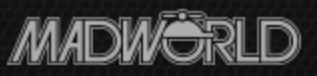

#### How To Do It With Flare – the Mechanics

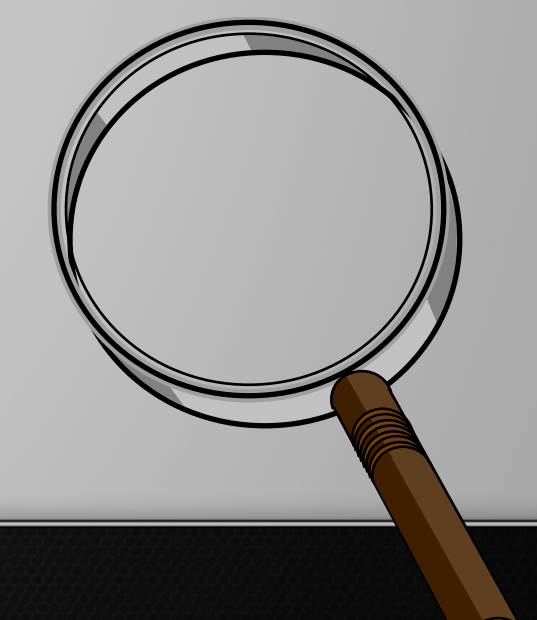

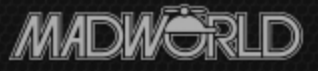

#### Accessing the Code – Method 1

• Open the desired topic, then click the Text Editor tab to switch to code view.

| starting_the_find    | d_utility.htm                                                                                                    | <b>•</b> ₽ | ×           | L |
|----------------------|----------------------------------------------------------------------------------------------------|------------|-------------|---|
| help_time_acc        | :ount.htm × 🖺 starting_the_find_utility.htm × 🗈 Start Page ×                                                             |            | III         | l |
| 🔄 👻 🛛 Layout (Print) | t) 🔻 Medium (print) 👻 Page Layout 👻 📄 🗟 🔄 📓 📓 🔹 🗟 👻 💷 🕼 🔹 🗐 🖘                                                            |            |             | l |
| _                    | (text markup)                                                                                                    |            | XML Editor  | l |
|                      |                                                                                                    | Ш          | Text Editor |   |
| htm<br>h1            | Starting the Hoagie Utility                                                                                              |            |             | l |
| •                    | You can start the WS_FTP Find Utility in the following ways:                                                             |            | 0 0 0       | l |
|                      | <ul> <li>Select Start &gt; Programs &gt; Ipswitch WS_FTP Pro &gt; Utilities &gt; WS_FTP<br/>Pro Find Utility.</li> </ul> |            |             | l |
|                      | <ul> <li>With WS_FTP open, select Tools &gt; Find Utility.</li> </ul>                                                    |            |             | H |
|                      |                                                                                                    |            |             |   |
|                      |                                                                                                    |            |             |   |

## Method 1 (cont'd)

#### • You're now in full-screen code view.

| $\equiv$ starting_the_find_utility.htm $\checkmark$ $\P$ ×                                                                                                    |
|----------------------------------------------------------------------------------------------------|
| 🖺 help_time_account.htm 🛛 🖄 starting_the_find_utility.htm 🔺 🔟 Start Page 🔺                                                                                                    |
|                                                                                                    |
| 1       version="1.0" encoding="utf-8"?>         2       xmlns:MadCap="http://www.madcapsoftware.com/Schemas/MadCap.xsd" MadCap:id="Starting the         2       xmlns:MadCap="http://www.madcapsoftware.com/Schemas/MadCap.xsd" MadCap:id="Starting the         2       cokDepth="4" MadCap:timeEstimate="0" MadCap:priority="0" MadCap:status="In Progress" MadCap:         2       cokDepth="4" MadCap:lastHeight="152" MadCap:priority="0" MadCap:status="In Progress" MadCap:         3       ead> <title>Starting the Find Utility</title> 4 <link href="Resources/Stylesheets/styles.css" rel="StyleSheet"/> 5       head>         6       ody> |
| <pre>7</pre>                                                                                                    |
| <pre>17 F select <span style="font-weight: bold;">Tools &gt; Find Utility</span>. 18</pre>                                                                                                    |

 $\leq$ 

## **Controlling the Text Editor**

ML Edito

+

≣₽ ≣₽

₽

≣₽

ም ም

- You can use the text editor in full- or split-screen view.
  - Pane tabs.
  - Switch pane positions.
  - Grab handle to change pane width.
  - Switch between vertical, horizontal tiling.
  - Toggle split screen on and off.

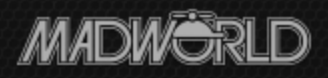

#### **Text Editor Toolbar**

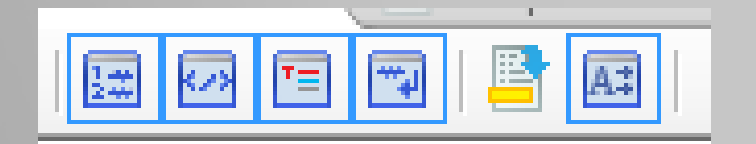

- Show line numbers For reference when working in code. Leave on.
- Show outline To be able to expand/collapse sections of the code. Probably leave on.

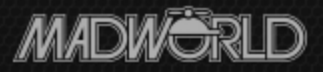

#### Text Editor Toolbar - More

- Show... colors To apply different colors to parts of the code. Leave on.
  - Comments Green
  - Style tags (like h1) brown.
  - Properties (like font-family) red.
  - Values (like Arial) blue.
  - Text black.
- Word Wrap To turn on word wrap. Leave on.

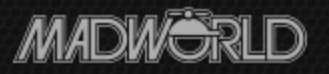

#### Text Editor Toolbar – Still More

- Open in XML Editor To return to the XML
   Editor view from the Text Editor.
  - Only appears if you open the Text Editor by rightclicking topic in Content Explorer and selecting Open With > Internal Text Editor – e.g. you don't have the XML Editor and Text Editor tabs.

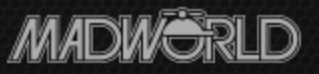

### Text Editor Toolbar – Finally...

- AutoComplete To display the autocomplete window that detects when you type tags and offers to complete them for you
  - For example, type <h and this appears:
  - If you click on <h1> in the window, Flare finishes the code, like this:

Delete this text and replace it <h1></h1>

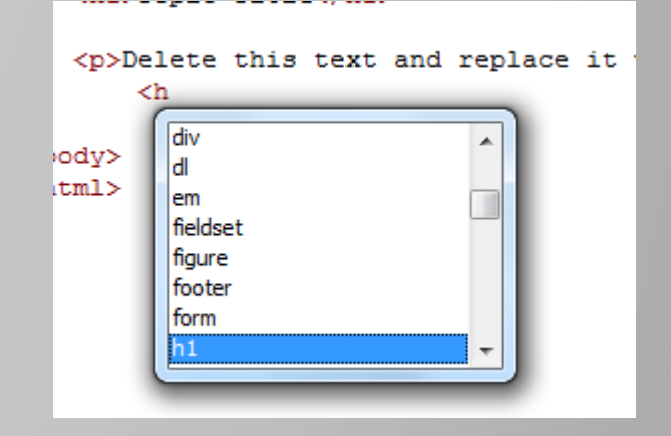

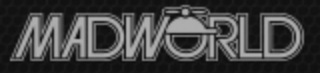

## Accessing the Code – Method 2

- Right-click the topic in Content Explorer, select Open With > Internal Text Editor.
   – No pane controls this way.
- Do not select Notepad:
  - It's not tied to Flare so you'll have to re-import changed files – not hard, just extra work.
  - No line numbers.

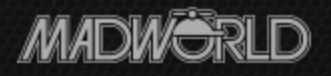

# Method 2 (cont'd)

- What about external 3<sup>rd</sup> party editors like Notepad ++, etc?
  - You'll gain GREP, other, capabilities but have the same problems as with Notepad.
  - GREP?
    - A command line utility for searching plain text files for defined strings.
    - Comes out of UNIX.
    - Google "windows editors with grep".

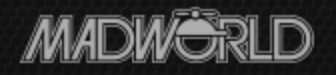

#### Helpful Feature #1

- Cross-pane highlight retention.
  - Works in either direction.

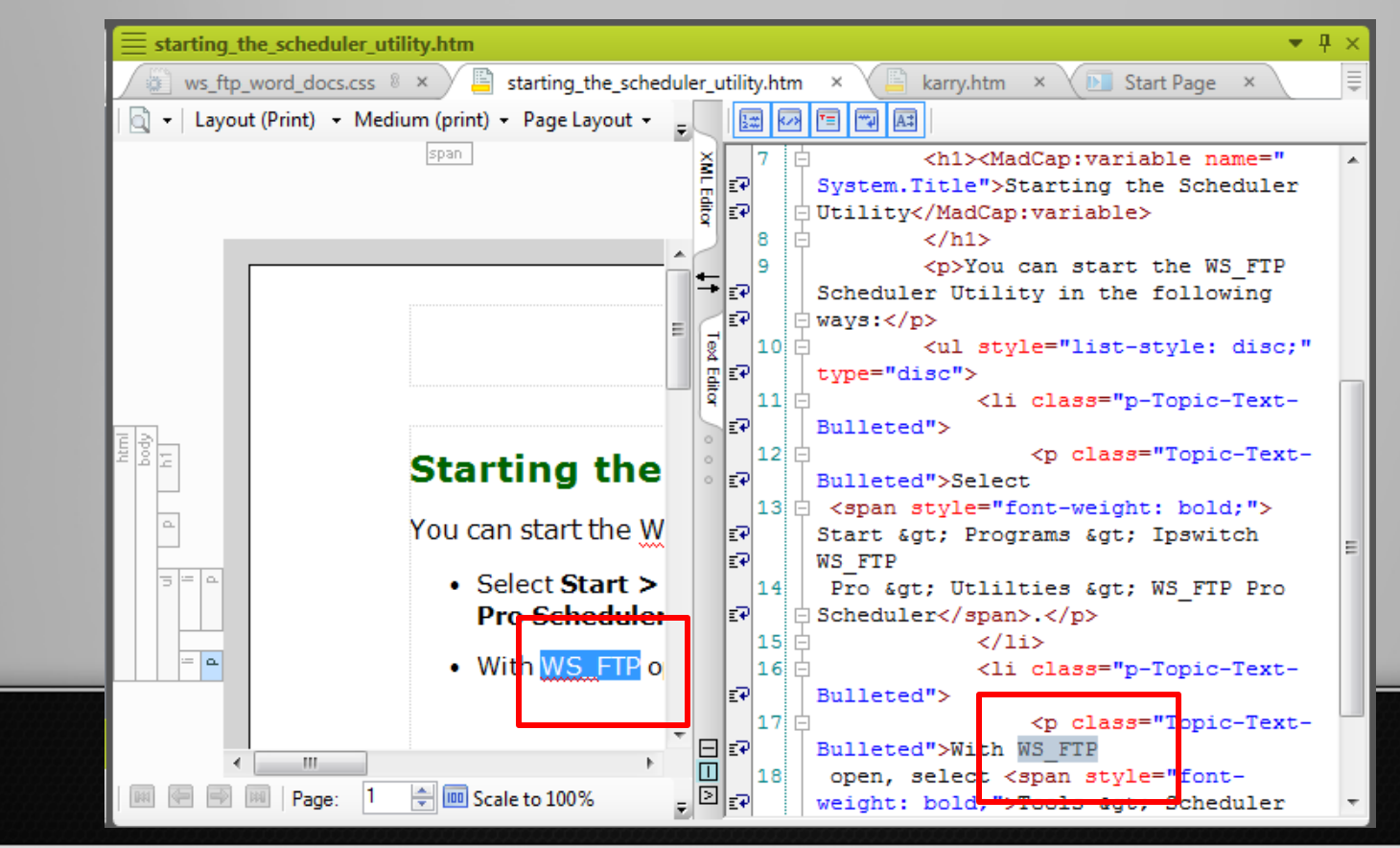

#### Helpful Feature #2

 Find and Replace pane with Find in Source Code option selected – 9 – 10

| 👌 🖺 starting_the_scheduler_utility.h    | × 🖺 karry.htm × 🕞 Start Page × 📮 Find                                                                                                    | $\equiv$ Find and Teplace in Files $	au$ $	au$ $	au$ $	au$ |
|-----------------------------------------|----------------------------------------------------------------------------------------------------|------------------------------------------------------------|
| (print) 🝷 Page Layout 👻 💂               | 1 🐼 🗉 🖼 🖬 🛛 👘 Find what:                                                                                                    | Find:                                                      |
| - I I I I I I I I I I I I I I I I I I I | lastBlockDepth="4" MadCap:lastHeight="152" 🔺 h1                                                                                                    | Nested 🔹                                                   |
|                                         | MadCap:lastWidth="624">                                                                                                    | Replace with:                                              |
| ٩                                       | Utility                                                                                                    | Synchronize 🔹                                              |
| <u> </u>                                | 4 <li>4 <li>k rel="StyleSheet" href=" Replace with:</li></li>                                                                                                    |                                                            |
|                                         | Resources/Stylesheets/styles.css" />                                                                                                    | Find in:                                                   |
|                                         | 5 c                                                                                                    | (whole project)                                            |
| ex l                                    | 6 c <body></body>                                                                                                    | File types:                                                |
|                                         | 7 Ah> <madcap:variable disc;"="" document)<="" list-style:="" name="System. Replace All&lt;/td&gt;&lt;td&gt;Taria&lt;/td&gt;&lt;/tr&gt;&lt;tr&gt;&lt;td&gt;&lt;/td&gt;&lt;td&gt;MadCantuariable&gt;&lt;/td&gt;&lt;td&gt;Topics&lt;/td&gt;&lt;/tr&gt;&lt;tr&gt;&lt;td&gt;&lt;/td&gt;&lt;td&gt;Replace in All Files&lt;/td&gt;&lt;td&gt;&lt;ul&gt;     &lt;li&gt;Find Options&lt;/li&gt; &lt;/ul&gt;&lt;/td&gt;&lt;/tr&gt;&lt;tr&gt;&lt;td&gt;g the Schedu&lt;/td&gt;&lt;td&gt;9 You can start the WS FTP&lt;/td&gt;&lt;td&gt;Match case&lt;/td&gt;&lt;/tr&gt;&lt;tr&gt;&lt;td&gt;&lt;/td&gt;&lt;td&gt;Scheduler Utility in the following ways:&lt;/&lt;/td&gt;&lt;td&gt;Whole word&lt;/td&gt;&lt;/tr&gt;&lt;tr&gt;&lt;td&gt;art the WS_FTP Sched&lt;/td&gt;&lt;td&gt;_p&gt; Find in:&lt;/td&gt;&lt;td&gt;Find in source code&lt;/td&gt;&lt;/tr&gt;&lt;tr&gt;&lt;td&gt;&lt;/td&gt;&lt;td&gt;10 A vul style=" td="" type="(current"><td></td></madcap:variable> |                                                            |
| Start > Programs >                      | "disc">                                                                                                    | indicators                                                 |
| cheduler.                               | 11 - <11 class="p-Topic-Text-                                                                                                    | <ul> <li>Result Options</li> </ul>                         |
| WS FTP open select To                   | 12 Durieteur>                                                                                                    | Earl Next                                                  |
|                                         | Bulleted">Select                                                                                                    | Find Next                                                  |
|                                         | 13 🖕 <span style="font-weight: bold;">Start &amp; = Start</span>                                                                                                    | Find Previous                                              |
|                                         | gt; Programs > Ipswitch WS_FTP                                                                                                    | Skin File                                                  |
| 5                                       | 14 Pro > Utlilties > WS_FTP Pro                                                                                                    | экір гіге                                                  |
|                                         | Scheduler.                                                                                                    | Find All                                                   |
|                                         | 15 C 11                                                                                                    |                                                            |
|                                         | Bulleted">                                                                                                    | керіасе                                                    |
|                                         | 17 D <p class="Topic-Text-&lt;/td&gt;&lt;td&gt;Replace All&lt;/td&gt;&lt;/tr&gt;&lt;tr&gt;&lt;td&gt;&lt;/td&gt;&lt;td&gt;Bulleted">With WS FTP</p>                                                                                                    |                                                            |
|                                         | Age achan, select same style="foot-whigh;                                                                                                    |                                                            |

## Apparent Oddity in #2

• Selecting the "...source code" option and clicking Find Next displays this message:

| Image: Stress of the stress of the stress | <pre>le&gt; k rel="StyleSheet" href=" ylesheets/styles.css" /&gt; </pre>    | Replace with:  | Baala        |
|----------------------------------------------------------------------------------------------------|-----------------------------------------------------------------------------|----------------|--------------|
| ₹ 6 🖻 <body></body>                                                                                                    |                                                                             |                | Repla        |
|                                                                                                    | MadCap:variable name="System.                                               |                | Replace      |
| MadCap Flare V9                                                                                                    |                                                                             | 1              | Replace in a |
| S<br>To proceed with source code search, the document needs to opened<br>"as text".                                                                                                    | start the WS_FTP<br>in the following ways: </td <td>Options:</td> <td></td> | Options:       |              |
| Do you want to proceed?                                                                                                    | 'list-style: disc;" type=                                                   | (current docum | ent)         |
|                                                                                                    | ass="p-Topic-Text-                                                          | File types:    |              |
| Yes No                                                                                                    | class="Topic-Text-                                                          | Topics         |              |
|                                                                                                    | "rond-weight: bold;">Start & E                                              |                | (            |
| EP gt: Programs                                                                                                    | > Ipswitch WS_FTP                                                           |                |              |

Though you're already in the Text Editor...
Just click Yes to switch modes.

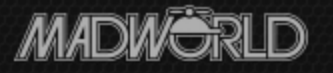

#### **HUGE** Caveat #1

- Think before deleting unwanted start tags globally.
- Otherwise, how will you know what end tags to delete?
  - For example, if you have to delete all of one type of <span> tag in this code sample...
  - Which only has one type but pretend...

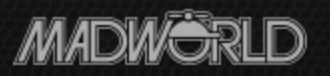

#### HUGE Caveat #1 (cont'd)

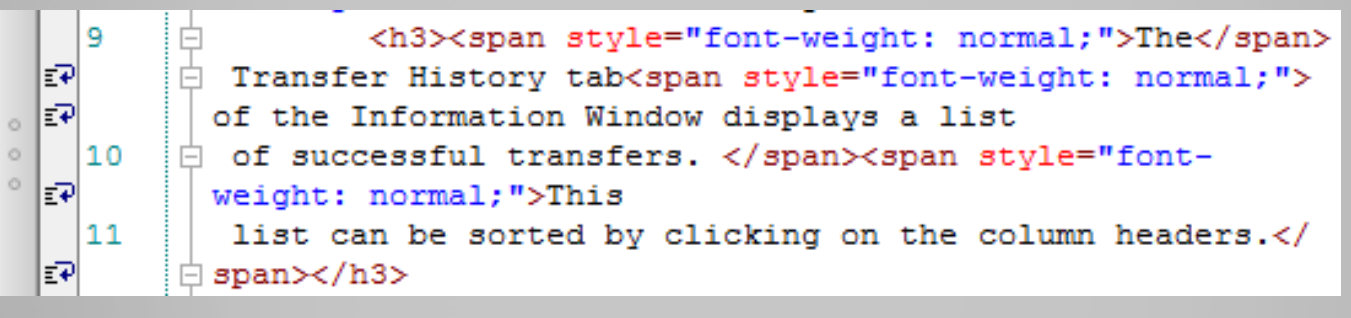

- If you delete the desired <span... tags, what </span> tags should you then delete?
- You can't delete all your </span> tags since you might need some of them.
- Think through the steps carefully, backup before global changes or deletions.

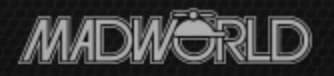

#### **HUGE** Caveat #2

• Again, Flare will not open a syntactically incorrect topic in the XML editor until you

fix the problem.

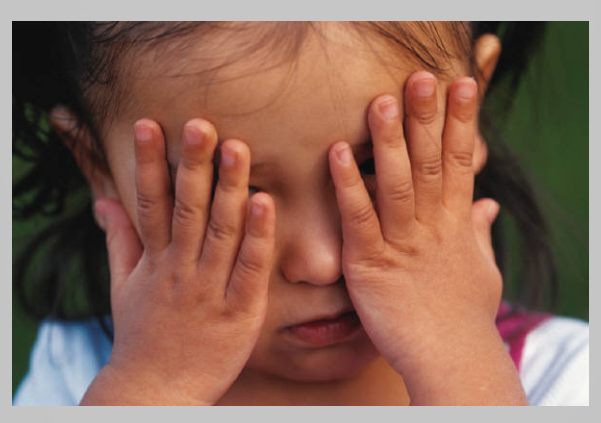

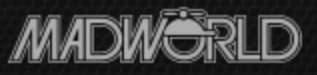

#### **HUGE** Caveat #3

- Old files, tools are full of surprises:
  - Using \*\* as a proprietary code delimiter that Flare doesn't recognize.
  - Chunks of legacy code that Flare puts in a div tag and then complains about in the message pod – to fix, delete the div tags.
  - FrontPage 2K added page breaks between start and end tags that break your macros.

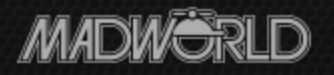

#### Helpful Feature #3

- Can't open a file in the XML editor and can't spot the problem in the code?
- Flare can do a partial auto-correct:
  - Copy the file and save it in Notepad with an htm extension.
  - Import the file from Notepad into Flare and open it – starts the Convert to XML Wizard.
    - Fixes syntax errors *that it recognizes as syntax errors* to let you open the topic in the XML editor.

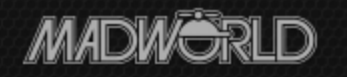

#### Pros and Cons of Feature #3

- Pros:
  - Fixes many syntax problems for you.
- Cons:
  - You have to open one file at a time to use the wizard e.g. it's slow.

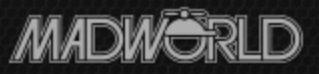

#### How To Do It With Flare – the Process

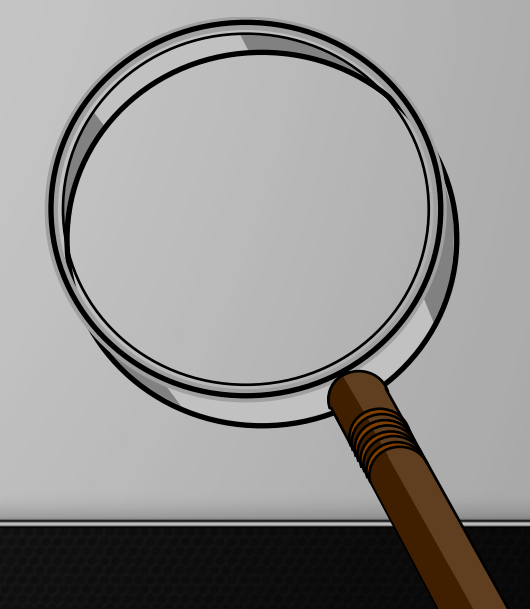

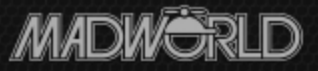

### Files Already in XHTML...

- ...and contain bad but syntactically OK code, such as local formatting.
  - Back up the files.
  - Open the first topic in the XML editor, find the first instance of bad code, highlight it, and go into the text editor.
    - Deleting a bad code? First decide how to delete its end tag before any deletion.

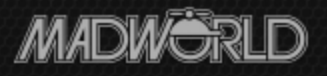

## Files Already in XHTML...

- Editing a bad code but leaving its base code in place – e.g. changing to ? Don't worry about the end tag.
- Delete the end tags as necessary.
- Save and back up.
- Delete or edit the bad code by using Find and Replace with "...source code" option.
- Build and view samples of changed topics.
- Repeat.

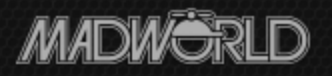

#### Files Not Yet in XHTML...

- ...and contain unusual custom code.
  - Back up the files.
  - Change the file extensions to .htm.
  - Copy or import the files into Flare.
  - Open the first topic in the text editor, look for incorrect, repeated structural coding, fix it using Find and Replace with "...source code" option.

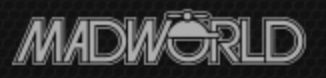

#### Files Not Yet in XHTML...

- Continue until XHTML structural coding is OK.
- Re-open the first topic in the XML editor, find the first instance of other bad code, highlight it, and go into the Text editor.
  - Deleting a bad code? First decide how to delete its end tag before any deletion.
  - Editing a bad code but leaving its base code in place – e.g. changing to ? Don't worry about the end tag.

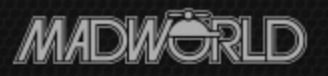

#### Files Not Yet in XHTML...

- Delete the end tags if necessary.
- Save and backup.
- Delete or edit the bad code by using Find and Replace with the "...source code" option.
- Build and view samples of changed topics.
- Repeat.

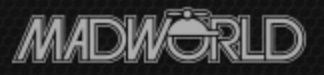

## Summary

- You're looking for patterns to use for find and replace.
- In many cases, especially with legacy files, you may not be able to automate the work and instead have to just grind through it.
- If you have the skill, patience, and outlook, it's efficient, challenging, and geekily fun.

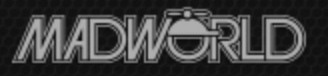

## Hyper/Word Services Offers...

#### Training • Consulting • Development

- > Flare Advanced Flare (thru MadCap)
- > ViziApps Studio (mobile apps)
- Single sourcing Structured authoring
- > Author "Advanced Features in MadCap Flare 10"

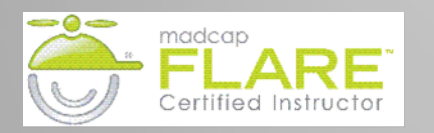

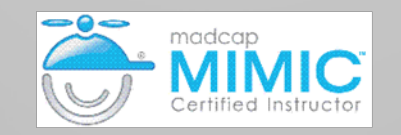

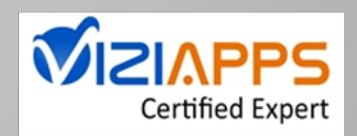

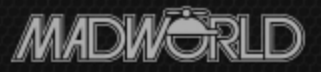

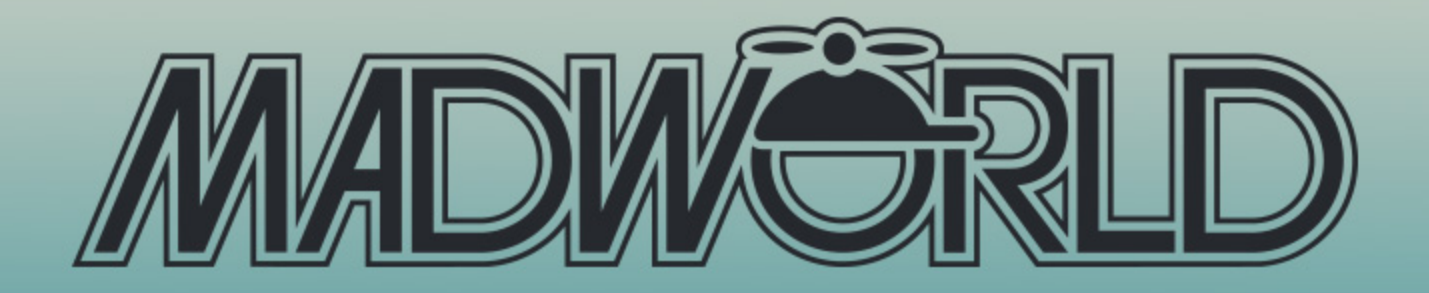

#### SAN DIEGO | APRIL 12-14, 2015

The Premier Technical Communication and Content Strategy Conference for Technical Writers, Documentation Managers and Content Strategists

#### **REGISTER BY SEPTEMBER 30 TO SAVE \$200**

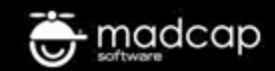

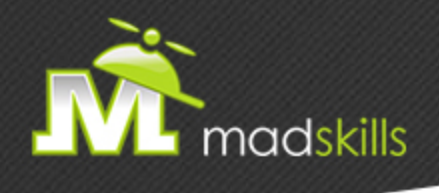

#### THANK YOU FOR ATTENDING TODAY'S WEBINAR!

As a webinar attendee, receive \$100 OFF our next advanced training course. Just \$499 per student!

MadCap Flare Project Management/Team Authoring Training October 14-15, 2014 (web-based) MadCap Flare Responsive HTML5, Mobile, and EPUB Training, October 16-17, 2014 (web-based)

\*Offer valid through Tuesday, September 30, 2014.

TO RECEIVE YOUR DISCOUNT, CONTACT: sales@madcapsoftware.com | +1 858.320.0387 opt.1

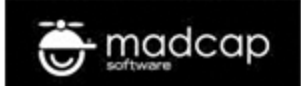

# Thank you... Questions?

#### 978-657-5464 nperlin@nperlin.cnc.net <u>www.hyperword.com</u> Twitter: NeilEric

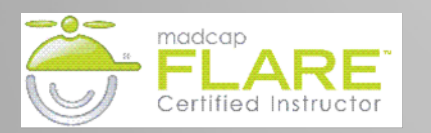

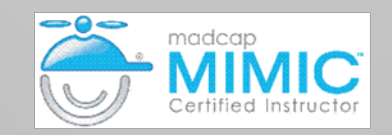

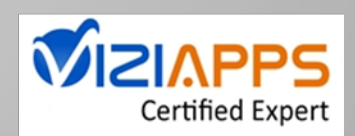

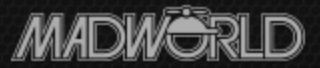